## 申請超修步驟

- 1. 為什麼要超修?(原因不同,步驟不同)
  - 甲、 我學期平均超過80分,多修我也可以應付。→請看第2點
  - 乙、 我有雙主修 or 輔系, 不超修我會延畢。→<u>請看第 3 點</u>
  - 丙、 我想要修教育學程的學分。→請看第3點
  - 丁、 我想要修學分學程拿到證書。→<u>請看第4點</u>

- 2. 【學期平均超過 80 分】
  - 甲、 僅能再多加選一至二門科目。
  - 乙、 開學加退選時直接帶著成績單至系辦拿人工加選單蓋章,並填寫欲加選之課程
  - 丙、 至教務處申請人工加選。

- 3. 【雙主修 or 輔系 or 教育學程】
  - 甲、 至銘傳大學網站(<u>https://web.mcu.edu.tw/</u>)
  - 乙、 電子公文及表單(<u>https://www1.mcu.edu.tw/Apps/SB/SB\_Site.aspx?PageID=164&L\_ID=2</u>)
  - 丙、 尋找表單編號 1767, 超修課程專案申請表

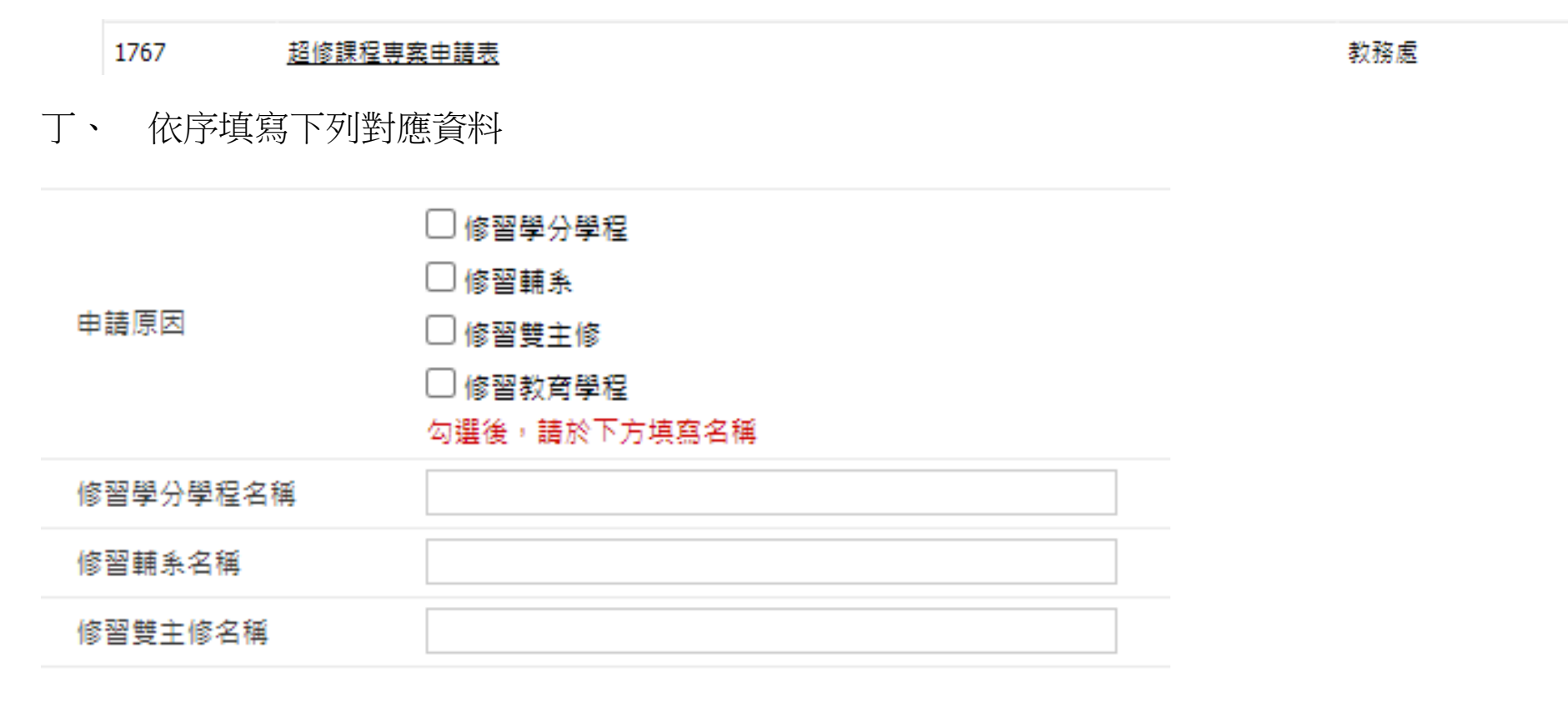

戊、 電子申請表通過後,列印該頁,於開學加退選時至系辦拿人工加選單蓋章,並填寫欲加選之課程。

己、 至教務處申請人工加選。

- 4. 【修學分學程想要拿證書】
  - 甲、 步驟一(先申請學分學程)
    - i. 學生訊系統(<u>https://www.mcu.edu.tw/student/new-query/default.asp</u>)
    - ii. 學分學程系統

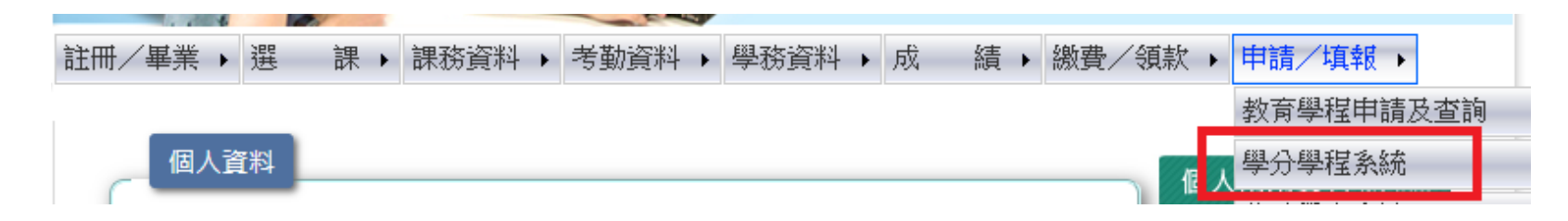

iii. 申請學程

|                      | 申請及查詢                 |          |          |       |        |         |      |  |  |  |
|----------------------|-----------------------|----------|----------|-------|--------|---------|------|--|--|--|
| (CHENG, LI-AN)<br>登出 | 申詞                    | 申請及查詢    |          |       |        |         |      |  |  |  |
| 🔍 學程介紹               | 此頁面可供學生申請學分學程及查詢塞核結果。 |          |          |       |        |         |      |  |  |  |
| 📝 申請及查詢              | 已申請的學分學程              |          |          |       |        |         |      |  |  |  |
| 🎱 修課推度查詢             |                       | 代碼       | 名稱       | 所屬學年度 | 所屬条所   | 申請日期    | 申請結果 |  |  |  |
|                      | Ē                     | 3701_108 | 生醫光電學分學程 | 108   | 電子工程學系 | 1090915 | 通過   |  |  |  |
| <b>#</b> 型 甲止修督友童詞   |                       |          |          |       |        |         | 申請   |  |  |  |
|                      |                       |          |          |       |        |         |      |  |  |  |

## <u>申請及查詢</u> > 申請學分學程

## 申請學分學程

此頁面用來申請學分學程,確認送出後則不可更改。

| 所屬系所 | 電子工程學系              |
|------|---------------------|
| 學分學程 | 3701_109 - 生醫光電學分學程 |

| 37102 | 初理學      | 必修 | 上學期 | 3 | 36112 - 普通物理(上學期)<br>37102 - 物理學(上學期)<br>37111 - 物理學(一)(上學期)<br>67113 - 物理學(一)(上學期)<br>67128 - 物理學(上學期)                                |
|-------|----------|----|-----|---|----------------------------------------------------------------------------------------------------|
| 37105 | 電路學(一)   | 必修 | 下學期 | 3 | 37105 - 電路學(一)(下學期)<br>67119 - 電路學(一)(下學期)<br>67122 - 電路學(下學期)                                                                         |
| 37222 | 電子學(一)   | 必修 | 上學期 | 3 | 37201 - 電子學 (上學期)<br>37222 - 電子學 (一) (上學期)<br>39356 - 電子學 (下學期)<br>67216 - 電子學 (上學期)<br>67243 - 電子學 (二) (上學期)<br>99811 - 電子學 (英) (上學期) |
| 37223 | 電子學(二)   | 必修 | 下學期 | 3 | 37201 - 電子學(下學期)<br>37223 - 電子學(二)(下學期)<br>67216 - 電子學(下學期)<br>67244 - 電子學(二)(下學期)<br>99811 - 電子學(英)(下學期)                              |
| 37208 | 訊號與系統    | 選修 | 上學期 | 3 | 05213 - 訊號與系統(下學期)<br>37208 - 訊號與系統(上學期)<br>37208 - 訊號與系統(下學期)<br>67223 - 訊號與系統(下學期)                                                   |
| 37248 | 電磁波      | 暹修 | 上學期 | 3 | 37248 - 電磁波 (下學期)                                                                                                    |
| 37250 | 電磁學(二)   | 遛修 | 下學期 | 3 | 37202 - 電磁學 (下學期)<br>37314 - 電磁學 (二) (上學期)<br>99815 - 電磁學 (二) (英) (上學期)                                                                |
| 37356 | 半導體元件導論  | 選修 | 上學期 | 3 | 37302 - 半導體元件 (上學期)<br>99818 - 半導體元件(英) (上學期)                                                                                          |
| 37358 | 光電元件     | 選修 | 上學期 | 3 | 37307 - 光電元件 (下學期)<br>99823 - 光電元件 ( 英 ) (下學期)                                                                                         |
| 37360 | 平面顯示器概論  | 暹修 | 上學期 | 3 | 37313 - 平面顧示器概論 (下學期)<br>37360 - 平面顧示器概論 (上學期)<br>37360 - 平面顧示器概論 (下學期)                                                                |
| 37369 | 半導體製程概論  | 選修 | 上學期 | 3 | 37335 - 半導體製程 (上學期)<br>37335 - 半導體製程 (下學期)                                                                                             |
| 37371 | 光電設計與應用  | 邏修 | 下學期 | 3 |                                                                                                    |
| 67255 | 醫儀品質驗證系統 | 選修 | 上學期 | 3 |                                                                                                    |
| 67256 | 材料科學導論   | 選修 | 下學期 | 3 |                                                                                                    |
| 67355 | 應用力學     | 選修 | 下學期 | 3 | 67320 - 應用力學 (上學期)<br>67355 - 應用力學 (上學期)                                                                                               |
| 67357 | 生醫訊號處理   | 選修 | 下學期 | 3 |                                                                                                    |
| 67361 | 醫用電子學    | 選修 | 上學期 | 3 | 67315 - 醫用電子學 (上學期)                                                                                                    |
| 67452 | 醫學量測與儀表  | 邏修 | 上學期 | 3 | 67452 - 醫學量測與儀表 (下學期)                                                                                                    |
| 67453 | 醫療光電系統   | 選修 | 上學期 | 3 | 67453 - 醫療光電系統 (下學期)                                                                                                    |
| 67460 | 專利工程     | 選修 | 下學期 | 3 |                                                                                                    |
| 67461 | 生醫微感測器   | 選修 | 上學期 | 3 |                                                                                                    |

iv. 儲存 !!!請注意!!!你的課表裡,一定要有上面的其中一門課(已經選課 or 準備要加選的課)

- 乙、 步驟二(接著申請超修)
  - i. 至銘傳大學網站(<u>https://web.mcu.edu.tw/</u>)
  - ii. 電子公文及表單(<u>https://www1.mcu.edu.tw/Apps/SB/SB\_Site.aspx?PageID=164&L\_ID=2</u>)
- iii. 尋找表單編號 1767,超修課程專案申請表
- 1767
   超修課程專案申請表
   教務處

   iv.
   勾選"修習學分學程",並填寫學分學程名稱"生醫光電學分學程"

| 申請原因     | <ul> <li>◎ 修習學分學程</li> <li>◎ 修習轉系</li> <li>◎ 修習雙主修</li> <li>◎ 修習教育學程</li> <li>勾選後,請於下方填寫名稱</li> </ul> |
|----------|----------------------------------------------------------------------------------------------------|
| 修習學分學程名稱 |                                                                                                    |
| 修習輔糸名稱   |                                                                                                    |
| 修習雙主修名稱  |                                                                                                    |

- 丙、 電子申請表通過後,列印該頁&課表,於開學加退選時至系辦拿人工加選單蓋章,並填寫欲加選之課程。
- 丁、 至教務處申請人工加選。